# IntraGuardian2<sup>+</sup> Manager Professional

Version 3.7.1  $\sim$ 

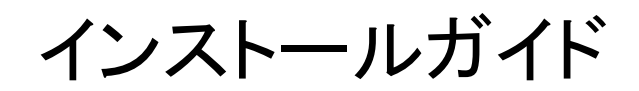

第7版

2024年7月16日

日本シー・エー・ディー株式会社

# 目次

| はじめに                         | 2  |
|------------------------------|----|
| 本書についてのご注意                   | 2  |
| お願いとご注意                      | 2  |
| 知的財産権等                       | 2  |
| 免責事項について                     | 2  |
| ソフトウェア使用許諾契約                 | 3  |
| 1. 事前に確認すること                 | 4  |
| 1-1. インストール環境                | 4  |
| 1-2. ミドルウェアの確認               | 4  |
| 1-3. ライセンス登録                 | 4  |
| 1-4. ブラウザの注意事項               | 5  |
| 1-5. ファイアウォールの注意事項           | 5  |
| 2. PostgreSQLのインストール         | 6  |
| 2-1. PostgreSQLのインストーラーを入手する | 6  |
| 2-2. PostgreSQLをインストールする     | 7  |
| 2-3. PostgreSQLのチューニングをする    | 7  |
| 3. 本ソフトウェアのインストール            | 8  |
| 3-1. インストーラーを入手する            | 8  |
| 3-2. インストーラーを実行する            | 8  |
| 4. 初期セットアップ                  | 11 |
| 《注意事項:データベース名の制限》            | 12 |
| 5. ライセンス登録                   | 16 |
| 6. 本ソフトウェアのアンインストール          | 17 |
| 7. 本ソフトウェアのバージョンアップ          | 19 |
| Annex1. PostgreSQLのアンインストール  | 20 |
| 改定履歴                         | 23 |

# はじめに

この度は、不正接続検知/排除システム IntraGuardian2<sup>+</sup> Manager Professionalをご利用いただき、誠に ありがとうございます。本文書では、IntraGuardian2<sup>+</sup> Manager Professionalのインストール、アンインストール、バージョン アップを行う方法について説明します。

インストール後の運用操作、設定方法については別紙の「IntraGuardian2<sup>+</sup> Manager Professional ユーザーマニュア ル」をご参照ください。

# 本書についてのご注意

- 本ガイドの内容をその一部であっても無断転載することは禁止されています。
- 本ガイドの内容は、将来予告なく変更することがあります。

### お願いとご注意

- 本ソフトウェアの無断複製・解析は禁止されています。
- 本ソフトウェアに使用されている意匠、商標の無断使用は禁止されています。
- 本ソフトウェアの転用は禁止されています。
- 本ソフトウェアは日本国内の使用を前提として設計・開発・製造されていますので、海外では使用しないでください。
- 本ソフトウェアは、一般的な情報通信回線用途として設計・製造されています。従って、生命、財産に著しく影響を及 ぼすため高信頼性を要求される、制御・監視等のシステム(原子力発電設備、医療設備等の動作を制御、または監 視するシステム等)の用途では使用しないください。

### 知的財産権等

- IntraGuardian は日本シー・エー・ディー株式会社の登録商標(第5288137号)です。
- 本ソフトウェアに搭載されている不正接続検知/排除システムに関する著作権その他の知的財産権は、日本シー・ エー・ディー株式会社が所有するものです。
- Windows, Internet Explorer は米国 Microsoft Corporation の米国およびその他の国における登録商標です。

# 免責事項について

- 本ソフトウェアの使用または使用不能から生ずる一切の損害(情報内容の変化、情報の喪失、事業利益の喪失、事業の中断、他製品・システムへの損害などを含む)に関して、当社は責任を負いかねますので予めご了承ください。
- 地震、雷、風水害、火災、第三者による行為、その他の事故、お客様の故意、過失、誤用、その他の異常な条件での 使用により生じた損害に関して、当社は責任を負いかねますので予めご了承ください。
- 本ガイドの記載内容を守らないことにより生じた損害に関して、当社は責任を負いかねますので予めご了承ください。
- 当社指定外の機器、ソフトウェアとの組み合わせによる誤動作から生じた損害に関して、当社は責任を負いかねますので予めご了承ください。

## ソフトウェア使用許諾契約

IntraGuardian2<sup>+</sup> Manager Professional(以下、「本ソフトウェア」といいます)は、不正接続検知/排除システム IntraGuardian用の集中管理ソフトウェアです。 また、IntraGuardianは、日本シー・エー・ディー株式会社(以下、「NCAD」といいます)の商標です

また、IntraGuardianは、日本シー・エー・ディー株式会社(以下、「NCAD」といいます)の商標です。

#### 1. 使用許諾

- 1. 本ソフトウェアは、使用許諾されるものであり、販売されるものではありません。
- 2. お客様には、お客様に設置されているIntraGuardianの集中管理を目的として、IntraGuardianと共に本ソフトウェア を使用する非独占的な権利が許諾されます。お客様は、当該目的以外では、本ソフトウェアを一切使用できません。
- 3. お客様は、本ソフトウェアを改変または複製できません。本ソフトウェアをベースにしたソフトウェアを作成することもで きません。

#### 2. 著作権等

- 1. 本ソフトウェアに関する著作権その他の知的財産は、NCADが所有しております。
- 2. 本ソフトウェアに関する著作権その他のいかなる知的財産もお客様に譲渡されるものではありません。
- 3. お客様は、本ソフトウェアおよびその関連資料に使用されている著作権表示、商標その他の表示を除去できません。
- 3. リバースエンジニアリング

お客様は、自身でまたは第三者を介して、本ソフトウェアのリバースエンジニアリング、逆コンパイル、逆アセンブルを 行うことができません。

#### 4. 使用中止

お客様がIntraGuardianを使用しなくなった場合、お客様はIntraGuardianの集中管理データを維持・管理する目的で 本ソフトウェアを使用する以外では、本ソフトウェアを一切使用できません。

#### 5. 非保証・責任の限定

- 1. NCADは本ソフトウェアに関して、その品質および性能に関する保証を含め、いかなる明示または黙示の保証も致し ません。
- 2. NCADは、本ソフトウェアの使用または使用不能から生じたお客様の損害等について一切責任を負いません。
- 6. 輸出管理

お客様は、本ソフトウェアに関し、日本の外国為替及び外国貿易法ならびに関係法令(以下、「法令等」といいます)を 順守し、法令等に基づく許可およびNCADの承認なく、本ソフトウェアを直接または間接的に輸出(海外への持ち出し を含む)しないものとします。

#### 7. NCADの権利

お客様は、NCADが自己の名義で本契約に基づき権利を行使できることを了承します。

8. 管轄裁判所

本ソフトウェア契約に関し紛争が生じた場合、東京地方裁判所を管轄裁判所とするものとします。

以上

日本シー・エー・ディー株式会社 〒161-0033 東京都新宿区下落合2-14-1 CADビル

# 1. 事前に確認すること

# 1-1. インストール環境

| OS          | Micosoft Windows Server 2016、2019、2022 |
|-------------|----------------------------------------|
| CPU         | Intel Core iシリーズ以上の 4⊐ア以上              |
| メインメモリ      | 8GB以上                                  |
| ストレージ       | 100GB以上の空き SSD対応 HDDおよびRAID5非推奨        |
| (作業端末用モニター) | SXGA (1280 x 1024) 以上                  |

### 1-2. ミドルウェアの確認

本ソフトウェアにデータベース機能は含まれていません。RDBMS(※1)のPostgreSQLがサーバーにインストールされていない場合、後述する【2. PostgreSQLのインストール手順】に従ってインストールを行ってください。

また、.Net Framework4.5以上(※2)を必要としますので、サーバーOSにインストールされていない場合はインストールを行ってください。

※1 リレーショナルデータベースマネジメントシステムの略 ※2 Windows Server 特にインストールを行う必要はありません。

### 1-3. ライセンス登録

本ソフトウェアの全機能を利用するためには、購入時に配布される「ライセンス登録名」と「ライセンスコード」 が必要です。登録手順は別紙の《IntraGuardian2<sup>+</sup> Manager Professional スタートアップガイド》をご覧ください。

※登録を行わずに使用すると、IntraGuardianとの接続数などの動作に制限がある「お試し版」として動作します。お試し版を使用する場合、本ソフトウェアに関するサポートの一切を受けることが出来ません。

## 1-4. ブラウザの注意事項

本ソフトウェアは一般のWEBブラウザソフトを使って操作を行います。Internet Explorerは正常に動作しません。

### 1-5. ファイアウォールの注意事項

本ソフトウェアは、WEBユーザーインターフェースに TCP 10081番ポート(※)を、IntraGuardianとの通信に TCP 1777番ポートを利用します。いずれも「ig2mla.exe」というアプリケーションが受信を待ち受けしている ため、ファイアウォールの例外を設ける必要があります。

※WEBユーザーインタフェース用のポート番号は、【4. 初期セットアップ】中の「9. UI使用ポート番号」で変更 することができます。

※本ソフトウェアのサービス起動時に、WEBユーザーインタフェース用は「IG2MLA-HTTP」、IntraGuardian との通信用は「IG2MLA-IGIP」という名前のWindowsファイアウォール受信規制ルールを追加します。セキュ リティ対策ソフトウェアなどが独自のファイアウォール制御をしている場合、TCP 10081番とTCP 17777番が「 ig2mla.exe」で自由に受信できるよう、セキュリティ対策ソフトウェアの設定変更を行なってください。またネッ トワーク環境においても、IntraGuardianから本ソフトウェアが動作しているサーバーのTCP 17777番ポート にアクセスできるよう設定を行ってください。

# 2. PostgreSQLのインストール

本ソフトウェアを使用する上で必要な、PostgreSQLのインストールを先に行います。

※PostgreSQLの入手方法・バージョン・及びインストール手順は2021年2月1日現在の情報であり、予告なく変更される場合があります。

# 2-1. PostgreSQLのインストーラーを入手する

1. ブラウザで下記アドレスへアクセスします。

Download PostgreSQL https://www.enterprisedb.com/downloads/postgres-postgresgl-downloads

# PostgreSQL Database Download

| Version | Linux x86-64 | Linux x86-32 | Mac OS X | Windows x86-64 | Windows x86-32 |
|---------|--------------|--------------|----------|----------------|----------------|
| 13.2    | N/A          | N/A          | Download | Download       | N/A            |
| 12.6    | N/A          | N/A          | Download | Download       | N/A            |
| 11.11   | N/A          | N/A          | Download | Download       | N/A            |
| 10.16   | Download     | Download     | Download | Download       | Download       |
| 9.6.21  | Download     | Download     | Download | Download       | Download       |
| 9.5.25  | Download     | Download     | Download | Download       | Download       |

2. OSに対応したPostgreSQL Windows x86-64 に最新版の「Download」をクリックします。

3. ページが切り替わり、インストーラーのダウンロードが開始されます。

※お客様のネットワーク環境によっては、ダウンロードに時間を要する場合があります。

Thank You For Downloading PostgreSQL Now that you have downloaded Postgres, get started using it If your download does not begin automatically, start the download now

# PostgreSQL Tutorials, Resources and Training

For Developers, DBAs, DevOps and IT Managers

# 2-2. PostgreSQLをインストールする

ダウンロードしたインストーラーを実行してください。インストールフォルダ、データフォルダはお客様の環境に 合わせて頂き、それ以外のパラメーターは全てデフォルト値で問題ありません。

# 2-3. PostgreSQLのチューニングをする

接続するIntraGuardianが40台を超える場合、PostgreSQLのパラメーター変更が必要になります。 以下のURLにアクセスして、パラメータを決定して postgresql.confに反映し、PostgreSQLのサービスを再起 動してください。

### https://pgtune.leopard.in.ua/#/

| DB Version:            |
|------------------------|
| Postgresのバージョン         |
| OS Type:               |
| Windows                |
| DB Type:               |
| Web Application        |
| Total Memory:          |
| サーバーのメモリサイズ            |
| Number of CPUs:        |
| CPUのコア数                |
| Number of Connections: |
| IntraGuardianの台数×2+20  |
| VLAN版はVLAN数をカウント       |
| Data Strage:           |
| サーバーのストレージ種別           |

| Parameters of your    | system        |
|-----------------------|---------------|
| DB version            | what is this? |
| 12                    |               |
| OS Type               | what is this? |
| Windows               |               |
| DB Туре               | what is this? |
| Web application       |               |
| Total Memory (RAM)    | what is this? |
| 16                    | GB            |
| Number of CPUs        | what is this? |
| 4                     |               |
| Number of Connections | what is this? |
| 250                   |               |
| Data Storage          | what is this? |
| SSD storage           |               |
| Generate              |               |
|                       |               |

| ·) | PG1 | ſune |
|----|-----|------|
| Ľ  |     |      |

 $\langle \langle$ 

You need provide basic information about your hardware configuration, where is working PostgreSQL database. Results will be calculated after clicking "Generate" button

×

More information about "DB Type" setting:

- Web Application (web) Typically CPU-bound
  DB much smaller than RAM
  90% or more simple queries
- Online Transaction Processing (oltp)
- Typically CPU- or I/O-bound
   DB slightly larger than RAM to 1TB
   20-40% small data write queries
   Some long transactions and complex read queries

• Data Warehouse (dw)

- Typically I/O- or RAM-bound
   Large bulk loads of data
- Large complex reporting queries
   Also called "Decision Support" or "Business Intelligence"
- Desktop application Not a dedicated database
  A general workstation, perhaps for a developer
- Mixed type of application
  - Mixed DW and OLTP characteristics
    A wide mixture of queries

# 3. 本ソフトウェアのインストール

本ソフトウェアのインストールを行います。

※再インストールを行う場合、【6. 本ソフトウェアのアンインストール】を行った後に本項を参照してください。

# 3-1. インストーラーを入手する

下記アドレス (公式サイト) のサポートから、「IntraGuardian2<sup>+</sup> Manager Professional ソフトウェア」を入手します。

https://intraguardian.jp/

# 3-2. インストーラーを実行する

1. 入手したインストーラーのアイコンををダブルクリッ クして起動すると、「インストールの準備をしていま す。」のウィンドウが表示されるので、しばらくお待ちく ださい。

| IntraGuardian2 Manager Profe | ssional - InstallShield Wizard                                                                                      |
|------------------------------|----------------------------------------------------------------------------------------------------|
| 2.                           | インストールの準備をしています。                                                                                                    |
|                              | IntraGuardian2 Manager Professional セットアップは、プログラム<br>セットアップの手順をご案内する InstallShield Wizard を準備して<br>います。しばらくお待ちください。 |
|                              | 解凍中: IntraGuardian2 Manager Professional.msi                                                                        |
|                              |                                                                                                    |
|                              |                                                                                                    |
|                              |                                                                                                    |
|                              | キャンセル                                                                                                    |

**2.**「IntraGuardian2 Manager Professional用のInstallShieldウィザードへようこそ」が表示されるので、「次へ(N) >」をクリックします。

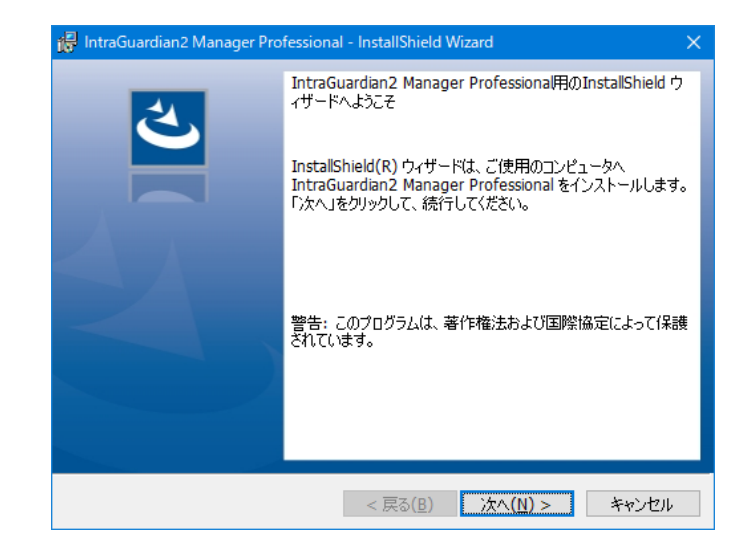

3.「使用許諾契約」が表示されるので、内容 をお読み頂き、条項に同意した上で「使用許諾 契約の条項に同意します」にチェックを入れ、 「次へ(N) >」をクリックします。

※「使用許諾契約の条項に同意しません」を選択 した場合、本ソフトウェアは使用できません。

**4.**「インストール先のフォルダー」が表示されるので、「次へ(N) >」をクリックします。

※「変更(C)…」をクリックすると、インストール 先を変更する事が可能ですが、通常は変更しないでく ださい。

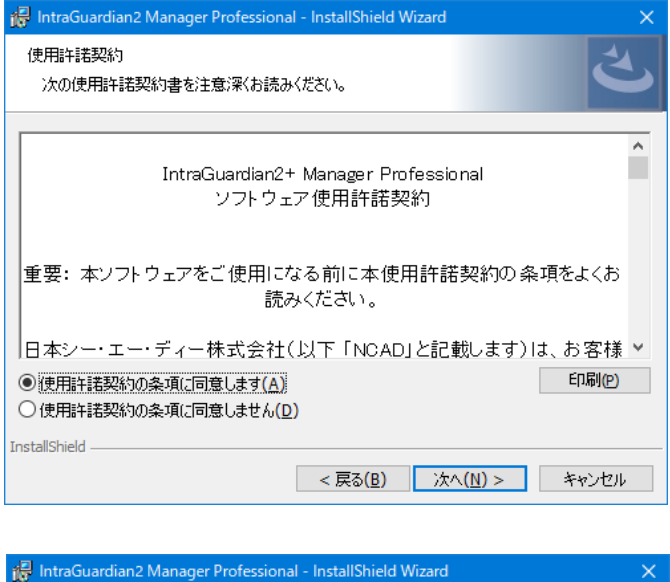

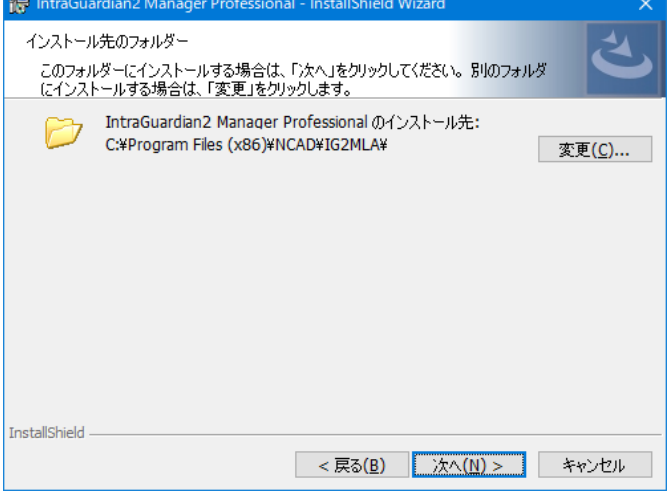

5.「プログラムをインストールする準備ができ ました」が表示されます。「インストール(I)」を クリックするとユーザーアカウント制御のウィンドウが 表示されるので、「はい」を選択するとインストールを 開始します。

| 🐻 IntraGuardian2 Manager Professional - InstallShield Wizard                     | ×    |
|----------------------------------------------------------------------------------|------|
| プログラムをインストールする準備ができました<br>ウィザードは、インストールを開始する準備ができました。                            | と    |
| インストールの設定を参照したり変更する場合は、「戻る」をクリックしてください。「キャンセル」を<br>リックすると、ウィザードを終了します。<br>現在の設定: | £0   |
| セットアップ タイブ:<br>標準                                                                |      |
| インストール先フォルダ:<br>C:¥Program Files (x86)¥NCAD¥IG2MLA¥                              |      |
| ユーザー情報:<br>名前: Windows ユーザー<br>会社:                                               |      |
| InstallShield < 戻る(B)                                                            | UL I |

6. しばらくすると「InstallShield ウィザードを 完了しました」が表示されるので、「完了(F)」 をクリックするとインストールが完了します。

| 🕞 IntraGuardian2 Manager Pro | fessional - InstallShield Wizard                                                                           | × |
|------------------------------|----------------------------------------------------------------------------------------------------|---|
| 之                            | InstallShield ウィザードを完了しました                                                                                 | 1 |
|                              | InstallShield ウィザードは、IntraGuardian2 Manager<br>Professional を正常にインストールしました。「完了」をクリックし<br>て、ウィザードを終了してください。 |   |
|                              |                                                                                                    |   |
|                              |                                                                                                    |   |
|                              |                                                                                                    |   |
|                              | < 戻る(B) <b>売了(F)</b> キャンセル                                                                                 |   |

# 4. 初期セットアップ

新規インストール後に必須となる初期セットアップを行います。

### ※再インストール時の注意

本ソフトウェアを利用後に再インストールを行った場合、ログイン後に初期セットアップはスキップされ、管理画 面が表示されます。再インストール時であるにもかかわらず、初期セットアップ画面がスキップされずに表示さ れた場合、データベースが破損している等の理由でアクセスできない状態が考えられます。既存のデータ ベースを再利用する場合、初期セットアップを進めるとデータベースを失う可能性があります。

### 1. ログイン画面にアクセスする

WEBブラウザのアドレスバーにhttp://localhost:10081/と入力し、エンターキーを押します。 他の端末からアクセスする場合、localhostを本ソフトウェアをインストールしたサーバーのアドレスに置き換え ます。

### ※IPアドレスの一例:http://192.168.0.1:10081/

IntraGuardian2<sup>+</sup> Manager Professionalのログイン画面が表示されるので、以下の初期設定を入力してログインします。

#### 《初回ログイン情報》

| ID       | admin |
|----------|-------|
| Password | admin |

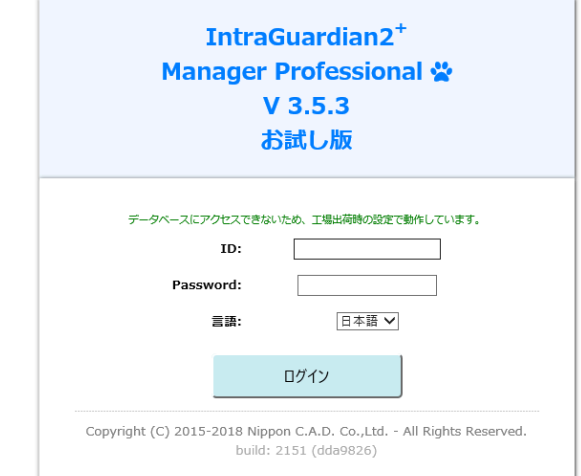

#### 2. 初期設定作業開始

新規インストールを行った場合、初期セットアップ が始まります。 「次へ進みます」をクリックします。

#### 初期セットアップ

| ✿ 初期設定作業開始                                                                     |
|--------------------------------------------------------------------------------|
| IntraGuardian2 Manager Professional の初期設定作業をはじめます。                             |
| 主にデータベースの作成や初期化を行ない、IntraGuardian2 Manager Professional が利用できるようにセットアップします。    |
| 次へ進むと、IntraGuardianとの通信などの内部処理を一時的に停止します。再度本プログラムを起動し直すまでこれらの内部処理は停止したままになります。 |
| 次へ進みます 何じしないてログアウトします                                                          |

3. ライセンスの入力 ライセンス情報の登録を行います。 有効なライセンス登録名とライセンスコードを入力 して「次へ進みます」をクリックします。

| 初期セットアップ                                                            |                                               |
|---------------------------------------------------------------------|-----------------------------------------------|
| ✿ライセンスの入力                                                           |                                               |
| ライセンスコードをお持ちの方は、ライセンス登録名とライセンスコ・<br>ライセンス登録名を空職にすると、お試し版として使用することがで | ードを入力してください。<br>きます。その場合、後でライセンスを登録することができます。 |
|                                                                     |                                               |
| ライセンス登録名:                                                           |                                               |
| ライセンス登録名:                                                           |                                               |

| ライセンス登録名 | 正規に発行された、有効なライセンス登録名を入力します。   |
|----------|-------------------------------|
| ライセンスコード | 上記登録名に対応する、有効なライセンスコードを入力します。 |

※本欄を空欄のままにして初期設定を行うと、試用期間限定で一部機能に制限のある無償の「お試し版」ライ センスとしてお使いいただけます。

後述の5章「ライセンスの登録」で詳しく説明しますが、「お試し版」の無償ライセンスで利用を開始した後でも、 マネージャの「メンテナンス」画面の「ライセンスコード」タブ画面から、有効なライセンス登録名とコードを入力 することにより、有償ライセンスを付与された正規ユーザーとしてご利用を継続することが可能です。

4. データベース名の設定

データベース名の設定を行います。

| 有効なライセンスが入力されました。                                                                               |                                                                      |  |  |
|-------------------------------------------------------------------------------------------------|----------------------------------------------------------------------|--|--|
| 初期セットアップ                                                                                        |                                                                      |  |  |
|                                                                                                 |                                                                      |  |  |
| <b>☆</b> データベー                                                                                  | ☆データベース名の設定                                                          |  |  |
| ー<br>IntraGuardian2 Manager Professional で利用するデータベースの名前と、そのデータベースにアクセスする時に使うユーザIDとバスワードを指定してくださ |                                                                      |  |  |
| V.,                                                                                             |                                                                      |  |  |
| 指定したテータベースお                                                                                     | びユーザがまた登録されていない時は、次の画面で作成することができます。                                  |  |  |
| データベースサーバ:                                                                                      | localhost                                                            |  |  |
| データベース名:                                                                                        | ig2m                                                                 |  |  |
| ユーザID:                                                                                          | ig2m                                                                 |  |  |
| パスワード:                                                                                          | ******<br>* 本極を書き換えずに次に遥むと、以前設定したパスワード(または本システムのデフォルトのパスワード)が用いられます。 |  |  |
|                                                                                                 |                                                                      |  |  |

| データベースサーバ | PostgreSQLをインストールしたサーバーのIPアドレスを入力します。<br>本ソフトウェアとPostgreSQLを同一のサーバーにインストールした場合は<br>「localhost」と入力します。 |
|-----------|----------------------------------------------------------------------------------------------------|
| データベース名   | データベース名を入力します。                                                                                        |
| ユーザID     | データベースを管理するユーザー名を入力します。                                                                               |
| パスワード     | 上記ユーザーが使用するパスワードを入力します。                                                                               |

### 《注意事項:データベース名の制限》

データベース名を設定する際、下記の制限があります。

・使用できる文字種は「英数字小文字」(a-z, 0-9)と「ハイフン・アンダースコア」のみです。

・上記に加え、データベース名の先頭文字については、英小文字のみ(a-z)使用可能です。

・データベース名設定時に、無効な制限文字種が入力できないようチェックが行われます。

### 5. データベースの新規作成 データベースの新規作成を行います。 PostgreSQLのインストール時に入力したユー ザID(postgres)とパスワードを入力し、「はい、 作成します」をクリックします。

| コルデル ニノ ト・ノ ノノ |  | 初期セッ | トアッフ | ٩ |
|----------------|--|------|------|---|
|----------------|--|------|------|---|

| チーハ'localhost'上に、'ig            | 2m'という名前のデータ/       | ベースを新たに作成します。                    |                                        |              |          |
|---------------------------------|---------------------|----------------------------------|----------------------------------------|--------------|----------|
| このサーバでデータベース                    | を新規作成することがで         | きる、IDとパスワードを入力して                 | ください。                                  |              |          |
| このIDとパスワードは、テ                   | ータベースを作成する時         | だけ用いられ、本システムはその                  | 内容を保存しません。                             |              |          |
| (IntraGuardian2 Manag<br>ください。) | er Professionalで今後使 | 用するIDやパスワードとは全く開                 | 係ありません。不明の場合                           | は、データベースサーバ管 | 理者にお問い合わ |
|                                 |                     |                                  | · ·                                    | 7            |          |
|                                 |                     | データベース作成ユーザID:                   | postgres                               |              |          |
|                                 |                     | データベース作成ユーザID:<br>データベース作成パスワード: | eeeeeeeeeeeeeeeeeeeeeeeeeeeeeeeeeeeeee | ]            |          |

| データベース作成ユーザID | postgres                                         |
|---------------|--------------------------------------------------|
| データベース作成パスワード | 前項の <b>PostgreSQL</b> のインストールウィザードで<br>設定したパスワード |

※データベース作成ユーザIDに、ブラウザの自動入力機能によって「ig2m」など他の文字列が入力されている場合、「postgres」に修正してください。

### 6. データベース削除

新規インストールの場合、表示されません。

初期セットアップ

| ✿ データベース削除                                     |                                   |
|------------------------------------------------|-----------------------------------|
| サーバ'localhost'上に、'ig2m'という名前のデータベースが既に存在しています。 |                                   |
| このデータベースを削除しますか?                               |                                   |
| なお、このデータベースを削除すると、データベース内のすべてのデータは失われます。       |                                   |
|                                                | はい。前絵します いいえ。前絵せずに次に進みます 一つ前に戻ります |

※再インストール等の理由により、「3. データベース名の設定」で入力したデータベース名がPostgreSQL上 に存在しているときに表示されます。既存のデータベースを削除しても問題がない場合は「はい。削除します」 をクリックします。

※「いいえ、削除せずに進みます」をクリックして進んだ場合、動作保証は致しかねます。

### 7. テーブルの作成

テーブルの作成を行います。 新規インストールの場合、「はい。作成します」を クリックします。

| データペースig2mを作成しました。                                                                                                 |                                   |  |
|----------------------------------------------------------------------------------------------------|-----------------------------------|--|
| 初期セットアップ                                                                                                    |                                   |  |
| ▲テーブルの作成                                                                                                    |                                   |  |
| ー<br>データベース内に、IntraGuardian2 Manager Professiona用のテーブルを作成します。<br>かお、原ビデーブルが気なする場合、ネのデーブルは全くが重まれず、同りたいデーブルだけが使きたます。 |                                   |  |
| 作成しますか?                                                                                                    |                                   |  |
|                                                                                                    | はい、作成します いいえ、作成セダに次に進みます 一つ前に戻ります |  |

### 8. データベース内容の初期化

データベース内容の初期化を行います。 データベースの内容を初期化し、本ソフトウェア で使用可能な状態にします。 新規インストールの場合、「はい。初期化します」 をクリックします。

| 初期セットアップ                                                                 |                                     |  |
|--------------------------------------------------------------------------|-------------------------------------|--|
| ✿データベース内容の初期化                                                            |                                     |  |
| データベース内容を初期化し、IntraGuardian2 Manager Professionalの<br>既存の設定内容はすべて消去されます。 | 初帰伏懸にします。                           |  |
| データベースを初期化してよろしいですか?                                                     |                                     |  |
|                                                                          | はい。初期化します いいえ。初期化せずに次に進みます 一つ前に戻ります |  |

0個のテーブルを作成しました。

| 9. 全権管理者アカウント作成     |
|---------------------|
| 当アカウントを使用すると、インストール |
| 後に本ソフトウェアの全操作が可能となり |
| ます。また、インストール後に当アカウン |
| トでログインした時のみ、当アカウントの |
| 設定内容を変更する事もできます。    |
|                     |

| 初期データを挿入しました。                                                                                                    |                   |  |
|----------------------------------------------------------------------------------------------------|-------------------|--|
| 初期セットアップ                                                                                                    |                   |  |
| ◆ 全権管理者アカウント作成<br>IntraGuardian2 Manager Professionalのすへての管理を行なうことができる全緒管理者<br>ログインIDとバスワードには半角英数字と'_'(アンダーバー)のみ使用できます。 | を作成します。           |  |
| 全権管理者 名前:                                                                                                    | スーパーユーザ           |  |
| 全権管理者 ログインID:                                                                                                    | admin             |  |
| 全権管理者 パスワード:                                                                                                    | •••••             |  |
| 全権管理者 パスワード(再入力):                                                                                                    | ••••••            |  |
| 全権管理者のアカウントを作成しますか?                                                                                                    |                   |  |
|                                                                                                    | はい。作成します 一つ前に戻ります |  |

| 全権管理者 名前         | 全権管理者の名前(任意)を決めて入力します。<br>全角文字も使用できます。      |
|------------------|---------------------------------------------|
| 全権管理者 ログインID     | 同ログインID(任意)を決めて入力します。<br>決められた半角文字のみ使用できます。 |
| 全権管理者 パスワード      | 同パスワード(任意)を決めて入力します。<br>決められた半角文字のみ使用できます。  |
| 全権管理者 パスワード(再入力) | 確認のため、パスワードを再入力します。                         |

全ての入力が完了したら「はい。作成します」をクリックします。

| 権管理者を登録しました。                                      |       |     |         |          |
|---------------------------------------------------|-------|-----|---------|----------|
| 初期セットアップ                                          |       |     |         |          |
| ✿ UI使用ポート番号                                       |       |     |         |          |
| ー<br>UIで使用するボート番号を設定します。<br>変更は本アプリの再起動後に有効になります。 |       |     |         |          |
| ポート番号:                                            | 10080 |     |         |          |
| ポート番号を変更しますか?                                     |       |     |         |          |
|                                                   |       | LEI | い、変更します | 一つ前に戻ります |

※IISなど他のサービスで使用しているポート番号を指定すると、本ソフトウェアが 正しく動作しません。他のサービスで使用していない番号を指定してください。

**11.** 初期設定作業完了 初期設定作業が完了しました。

「プログラムを再起動する」をクリック すると本ソフトウェアが再起動します。

| JI用ポート番号を登録しました。<br>変更は本アプリを再起動後に有効になります。                                    |                           |                       |                    |              |
|------------------------------------------------------------------------------|---------------------------|-----------------------|--------------------|--------------|
| 初期セットアップ                                                                     |                           |                       |                    |              |
| ✿初期設定作業終了                                                                    |                           |                       |                    |              |
| IntraGuardian2 Manager Professionalの初期設定作業を完<br>「プログラムを再起動する」ボタンをクリックすると、本プI | 了しました。<br>コグラムを再起動し、Intra | Guardian2 Manager Pro | ofessionalが使える状態にな | <b>ぷります。</b> |
|                                                                              |                           |                       | プログラムを再起動する        | 一つ前に戻ります     |

### 12. 再起動待ち

本ソフトウェアを再起動しています。 ログイン画面が表示されるまで待機します。 🔹 🛱 再起動待ち ログイン画面が表示されたら、管理者アカウント IntraGuardian2 Manager Professionalを再起動しています。 27秒後にログイン画面に変わります。 にてログインが可能となります。 管理者アカウント以外も作成する場合、別紙の「

初期セットアップ

IntraGuardian2<sup>+</sup> Manager Professional スタートアップガイド」を参照してください。

初期セットアップは以上で終了です。

# 5. ライセンス登録

ライセンスが発行されたら、本章の説明に従ってライセンスコードを登録してください。 なお、ライセンス登録をするまでは「お試し版」として利用することが可能です。「お試し版」では、 IntraGuardianを登録できる数に制限があるなど一部機能に制限がかかり、試用期間も限定されます。

ライセンスコードの入力

《初期設定時》

4章「初期セットアップ」の「3.ライセンスの入力」 にあるように、通常は初回セットアップの際に有 効なライセンス登録名とコードを入力してください。

| ☆ ライセンスの入力              |                       |             |              |      |
|-------------------------|-----------------------|-------------|--------------|------|
| ライセンスコードをお持ちの方は、ライセンス登録 | 緑名とライセンスコード           | を入力してください。  |              |      |
|                         |                       | キ その場合 後でうく | ッンスを登録することがで | きます。 |
| ライセンス登録名を空欄にすると、お試し版とし" | て使用することかできま           |             |              |      |
| ライセンス登録名を空欄にすると、お試し版とし  | て使用することかできま ライセンス登録名: |             |              |      |

《初期設定完了後》

初期設定の時と同様に、WEBブラウザから http://[本ソフトウェアをインストールしたIPアドレス]:10081/ にアク セスします。ログイン画面が表示されたらIDとパスワードを入力してログインします。

トップメニューの「メンテナンス」をクリックします。

■ 通常メニュー 📽 マネージャ 🖌 メンテナンス

するとサブメニューが下記のように変わりますので、「ライセンスコード」をクリックし表示します。

| バックアップ・復元 | OUIコード更新 | 接続状況 | 「ライセンスコード、 | アプリ情報 | アプリ更新 |
|-----------|----------|------|------------|-------|-------|
| アプリ終了     |          |      |            |       |       |

「お試し版」利用ではライセンスコードが未入力 のため、「現在有効なライセンスコードが登録さ れていません」と表示されます。

ライセンスコード

ライセンスコード登録

現在有効なライセンスコードが登録されていません

※「お試し版」無償ライセンスの試用期限が「有 効期限」として表示されます。

| ライセンス登録名 | お試し版                      |
|----------|---------------------------|
| ライセンスコード |                           |
| 有効期限     | 2018/05/25 08:29:56 (UTC) |
|          | ライセンスコードを登録する             |

有効な「ライセンス登録名」「ライセンスコード」を 入力し、「ライセンスコードを登録する」をクリック すると認証されます。

※ライセンス登録名は空白や全角/半角の違いを含め、申請されている名称と全く同じで登録しないと認証できませんのでご注意ください。

| ライセンスコー | ۴ |
|---------|---|
|---------|---|

ライセンスコードを登録しました

#### ライセンスコード登録

| ライセンス登録名 | NCAD            |
|----------|-----------------|
| ライセンスコード | xxxxxxxxxxxxxxx |
| 有効期限     | 無期限             |
|          | ライセンスコードを登録する   |

# 6. 本ソフトウェアのアンインストール

本ソフトウェアの使用を中止する場合、本手順に従って削除してください。

※アンインストールを行っても本ソフトウェアの設定ファイルは削除されませんので、再インストールを行う事によって以前の設定を復元することができます。

※セクションや端末の登録情報などは本ソフトウェアではなく、PostgreSQLのデータベース内に入っています。アンインストールを行ってもデータベース内のデータは削除されません。

1. スタートメニュー左クリックして開きます。更に、 右側のコントロールパネルをクリックして開きます。

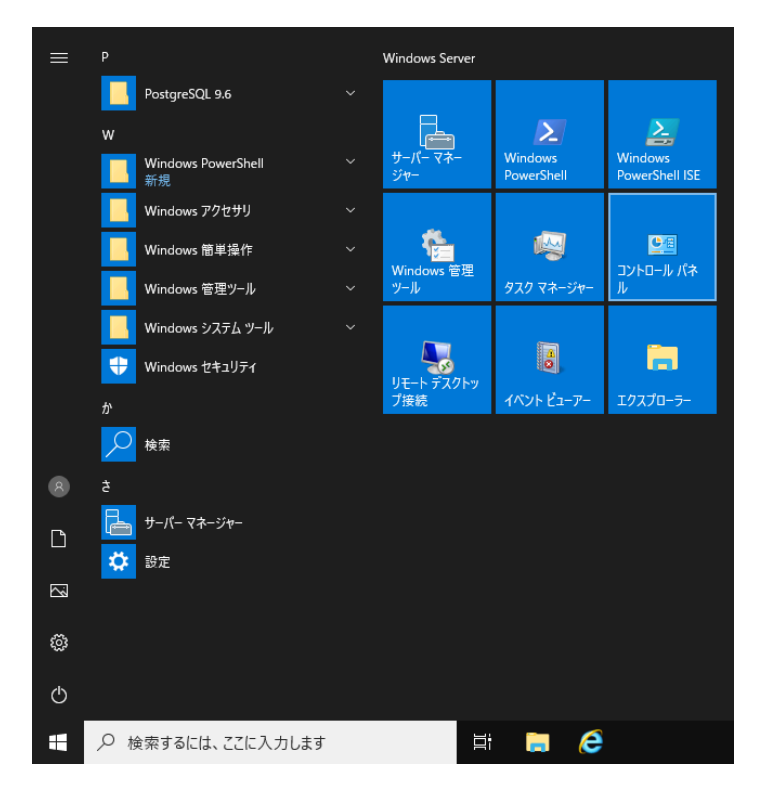

2. 左下の「プログラムのアンインストール」 をクリックします。

※コントロールパネルの表示方法をアイコンに 変更してある場合は「プログラムと機能」を クリックします。

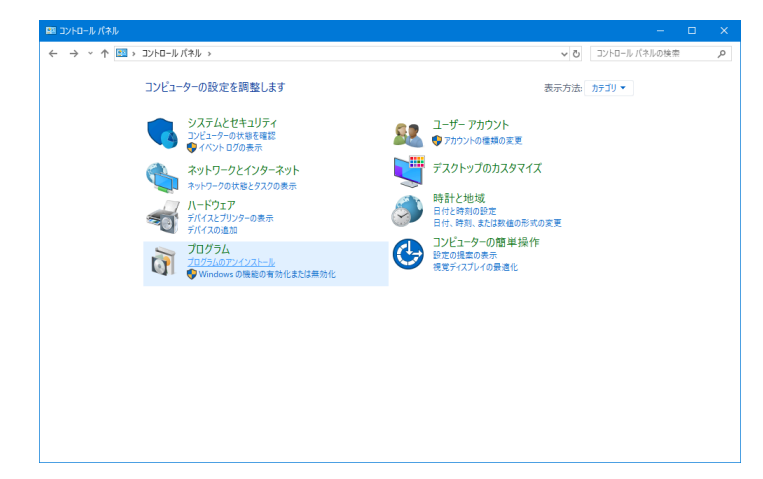

3. 一覧から「IntraGuardian2 Manager Professional」をクリックして選択した後、 「アンインストール」をクリックします。

| 🧿 プログラムと機能                |                                                                                                    |                                                                  |                                                                                |                                        |                              | - D                                  |  |
|---------------------------|----------------------------------------------------------------------------------------------------|------------------------------------------------------------------|--------------------------------------------------------------------------------|----------------------------------------|------------------------------|--------------------------------------|--|
| ← → ~ ↑                   | パネル > すべてのコントロール パ                                                                                          | ネル項目 > プログラムと機能                                                  |                                                                                | ~ Ö                                    | プログラムと機能                     | の検索                                  |  |
| コントロール パネル ホーム            | プログラムのアンイン                                                                                                  | ストールまたは変更                                                        |                                                                                |                                        |                              |                                      |  |
| インストールされた更新プログラムを<br>表示   | プログラムをアンインストール                                                                                              | するには、一覧からプログラムを選打                                                | ぺして [アンインストール]、[変更]、または [                                                      | 修復] をクリックし                             | ます。                          |                                      |  |
| Windows の機能の有効化または<br>無効化 | 整理 ▼ アンインストール                                                                                               | 变面 终復                                                            |                                                                                |                                        |                              | B= • m                               |  |
|                           | 名前                                                                                                    | ^                                                                | 発行元                                                                            | インストール日                                | サイズ                          | パージョン                                |  |
|                           | BIntraGuardian2 Manager                                                                                     | Professional                                                     | Ninnon C A D Co. Ltd                                                           | 2019/04/22                             | 10.4 MB                      | 3.00.0000                            |  |
|                           | 1分Microsoft Visual C++20<br>通Microsoft Visual C++20<br>同日の<br>同日の<br>同日の<br>同日の<br>同日の<br>同日の<br>同日の<br>同日の | 3 Redistributable (x64) - 12.0<br>7 Redistributable (x64) - 14.1 | Microsoft Corporation<br>Microsoft Corporation<br>PostgreSQL Global Developmen | 2019/04/22<br>2019/04/22<br>2019/04/22 | 20.5 MB<br>23.1 MB<br>413 MB | 12.0.40660.0<br>14.16.27027.1<br>9.6 |  |
|                           | Nippon C.A.I                                                                                                | D Co.,Ltd 製品パージョン: 3.00/<br>ヘルプのリンク: http:                       | 0000 サポートのリンク:  <br>//www.NipponC サイズ:                                         | http://www.Nip<br>10.4 MB              | ponC.A.DCo.,Lt               | d.com                                |  |

**4.**「IntraGuardian2 Manager Professional をアン インストールしますか?」のウィンドウが表示される ので、アンインストールしてよければ「はい(Y)」をク リックします。

| プログラムと機能                                           |             |
|----------------------------------------------------|-------------|
| IntraGuardian2 Manager Professional をアンインストールしますか? |             |
| 今後、このダイアログボックスを表示しない はい(Y) いいえ                     | <u>(N</u> ) |

5.「~再起動が必要となります。」のウィンドウが 表示されるので、「OK」をクリックします。この後、 Windowsの再起動を促された場合は、指示に従っ て再起動を行ってください。

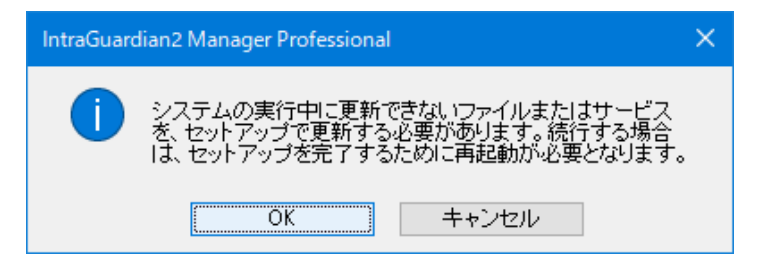

# 7. 本ソフトウェアのバージョンアップ

本ソフトウェアのバージョンアップ手順を説明します。

※お使いのバージョンはログイン画面で確認することができます。最新版の場合、バージョンアップを行う必要はありません。

| Mar                      | IntraGua<br>nager Pro                               | ardian2<br>ofessior<br>.5.3                        | ⊤<br>nal 😤                     |
|--------------------------|-----------------------------------------------------|----------------------------------------------------|--------------------------------|
| Ρ                        | ID:<br>assword:<br>言語:                              | 日本語 🗸                                              |                                |
| Th<br>Copyright (C) 2015 | s application is l<br>-2018 Nippon C<br>build: 2151 | 12<br>icensed to 201<br>.A.D. Co.,Ltd<br>(dda9826) | 9test<br>- All Rights Reserved |

1. アップグレードファイルの入手

本ソフトウェアのバージョンアップの際には、新規インストール用とは異なる「アップグレード用ファイル」が必要です(アップグレード用ファイルのファイル名は拡張子 ".bin"で終わります)。 アップグレード用ファイルは、サポートサイト https://intraguardian.jp/のダウンロードページから入手できます (ライセンス登録時に発行されるIDとパスワードが必要です)。

無償版をお使いなどの理由でアップグレード用ファイルを入手できない場合は、古いバージョンを一度アンインストールしてから新しいバージョンをインストールし直してください。

2. バージョンアップ

全権管理者としてログインし、メンテナンスメニュー内の 「アプリ更新」画面を表示します。 入手したアップグレード用ファイルを選択し、「アップグ レード」ボタンをクリックします。

本プログラムファイルが更新され、自動的に再起動する ので、再度ログインしなおして動作を確認してください。

|                                           |                                      | 史制                       | 接続状況                           | ライセン           | スコード        | アプリ情報 |
|-------------------------------------------|--------------------------------------|--------------------------|--------------------------------|----------------|-------------|-------|
| アプリ更新                                     | アプリ終                                 | ſ                        |                                |                |             |       |
| アプリ更新                                     |                                      |                          |                                |                |             |       |
| <b>アプリケーションのプログラムコー</b>                   | -ドを入れ替えます。                           |                          |                                |                |             |       |
| バストール用ファイルではなく、「g<br>ノブグレード作業中は、IntraGuan | g2mla-*.bin'という名前の<br>dianとの通信を含め、すべ | アップグレード用フ:<br>くての内部処理が停止 | Pイルが必要です。<br>:しますが、IntraGuardi | an本体での検知/排除処理は | そのまま継続されます。 |       |
| 1グラムコード入れ替え作業終了後<br>1グラムコードの入れ替えは数秒で      | e、本フロクラムは日朝的に<br>「終了しますが、再起動に」       | こ内起動します。<br>は登録端末数に応じた   | に時間がかかります。                     |                |             |       |
| アップ                                       | ダグレードファイル                            | ファイルを選択                  | 選択されていません                      | R#701          |             |       |

#### 3. Windowsの再起動

バージョンアップが完了したら、必ずWindowsを再起動してください。

# Annex1. PostgreSQLのアンインストール

本節ではPostgreSQLのアンインストール方法について説明します。PostgreSQLのバージョンや利用したイン ストーラーなどの違いにより、本説明とは異なる画面などが表示されることがあります。本節の情報は参考と し、詳しくは PostgreSQLインストーラーの提供元などにお問い合わせください。

※本手順でPostgreSQLのデータベースファイルは削除されません。データベースファイルの完全な削除の 方法は、PostgreSQLの提供元などにお問い合わせください。 なお、データベースファイルの削除操作はWindowsのシステムフォルダへアクセスする必要があるため、最 悪Windowsを破損する恐れがあります。

1. スタートメニュー左クリックして開きます。更に、 右側のコントロールパネルをクリックして開きます。

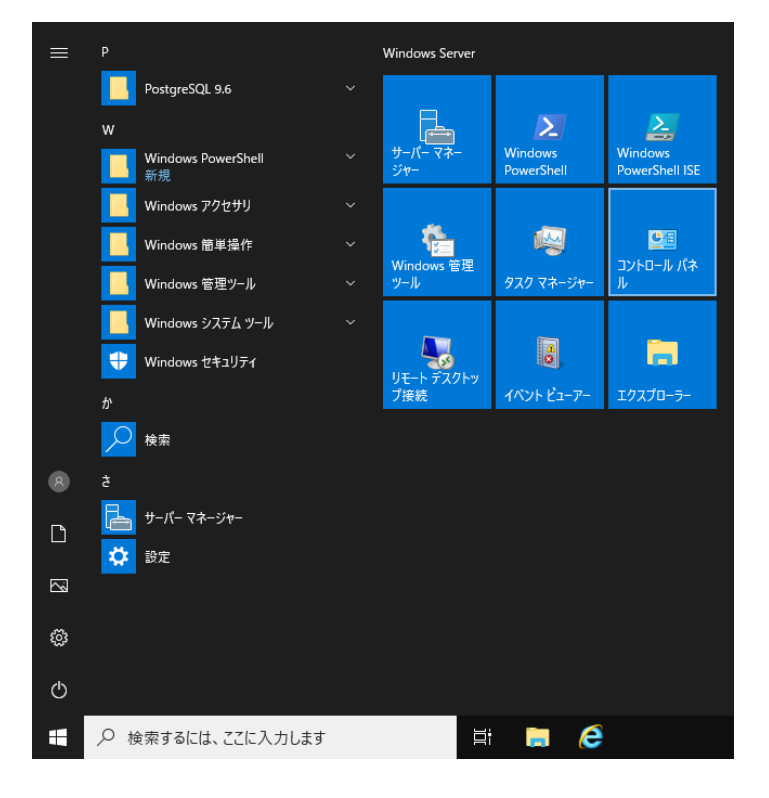

**2.** 左下の「プログラムのアンインストール」 をクリックします。

※コントロールパネルの表示方法をアイコンに 変更してある場合は「プログラムと機能」を クリックします。

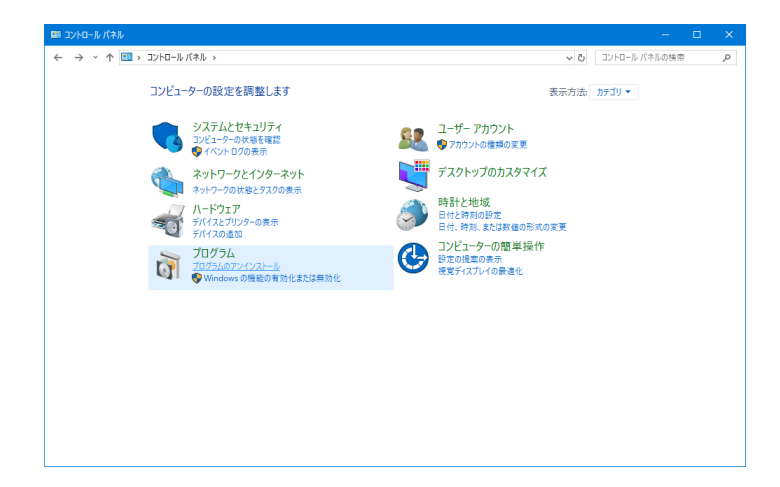

3. 一覧から「PostgreSQL x.x」をクリックして選択した後、「アンインストールと変更」をクリックします。 その後、ユーザーアカウント制御のウィンドウが表示されるので「はい」をクリックします。

| ■ プログラムと機能                                     |                                                        |                                              |                  |                            |                  |   |
|------------------------------------------------|--------------------------------------------------------|----------------------------------------------|------------------|----------------------------|------------------|---|
| لر-مارد د 🖬 ↑ × ↔ →                            | パネル > すべてのコントロール パネル項目 > プログラムと機能                      |                                              | ~ Ō              | プログラムと機能                   | の検索              |   |
| コントロール パネル ホーム                                 | プログラムのアンインストールまたは変更                                    |                                              |                  |                            |                  |   |
| インストールされた更新プログラムを<br>表示                        | プログラムをアンインストールするには、一覧からプログラムを選択                        | Rして [アンインストール]、[変更]、または [1                   | 修復] をクリックし       | <i>ま</i> す.                |                  |   |
| <ul> <li>Windows の機能の有効化または<br/>無効化</li> </ul> |                                                        |                                              |                  |                            |                  |   |
| 200.00 IG                                      | 整理 マ アンインストールと変更                                       |                                              |                  |                            | 800 -            |   |
|                                                | 名前                                                     | 発行元                                          | インストール日          | サイズ                        | バージョン            |   |
|                                                | IntraGuardian2 Manager Professional                    | Nippon C.A.D Co.,Ltd                         | 2019/04/22       | 10.4 MB                    | 3.00.0000        |   |
|                                                | Microsoft Visual C++ 2015 Redistributable (x64) - 12.0 | Microsoft Corporation                        | 2019/04/22       | 20.5 MB<br>23.1 MB         | 14.16.27027.1    |   |
|                                                | PostgreSQL 9.6                                         | PostgreSQL Global Developmen                 | 2019/04/22       | 413 MB                     | 9.6              |   |
|                                                |                                                        |                                              |                  |                            |                  |   |
|                                                | PostgreSQL Global Development Group                    | 製品パージョン: 9.6<br>ヘルプのリンク: http://www.postgre: | サポートのリン<br>iq サイ | ク: http://www<br>ズ: 413 MB | w.postgresql.org | 1 |

**4.** Questionウィンドウが表示されるので、 アンインストールしてもよろしければ「Yes」 をクリックします。

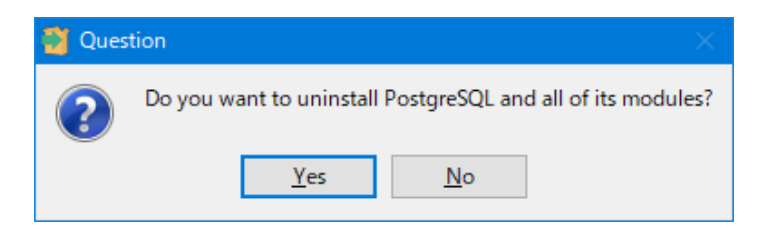

5. Uninstalling PostgreSQLのウィンドウが 表示されます。お客様の環境によっては削除 に時間がかかることがありますが、しばらく 待機します。

| 📸 Setup                                               |              |        |     | ×   |
|-------------------------------------------------------|--------------|--------|-----|-----|
| Uninstalling PostgreSQL                               |              |        |     |     |
| Uninstall Status                                      |              |        |     |     |
| Uninstalling Postg                                    | reSQL        |        |     |     |
| Uninstalling C:¥Progr[]6¥pgAdmin 4¥venv¥Lib¥email¥mim | e¥messagepy… |        |     |     |
|                                                       |              |        |     |     |
|                                                       |              |        |     |     |
|                                                       |              |        |     |     |
|                                                       |              |        |     |     |
|                                                       |              |        |     |     |
|                                                       |              |        |     |     |
|                                                       |              |        |     |     |
|                                                       |              |        |     |     |
|                                                       |              |        |     |     |
|                                                       |              |        |     |     |
|                                                       |              |        |     |     |
|                                                       |              |        |     |     |
|                                                       | < Back       | Next > | Can | cel |

**6.** Warningのウィンドウが表示されますが、 「OK」をクリックします。

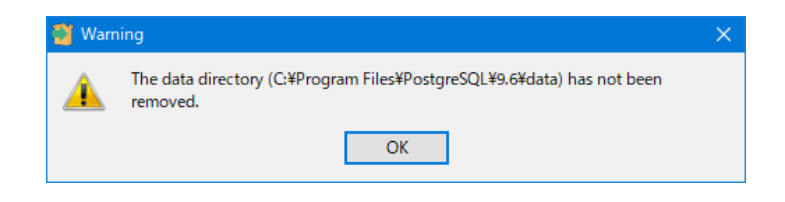

7. Infoのウィンドウが表示されると、PostgreSQLのアンインストール完了 となります。 「OK」をクリックして、ウィンドウを閉じます。

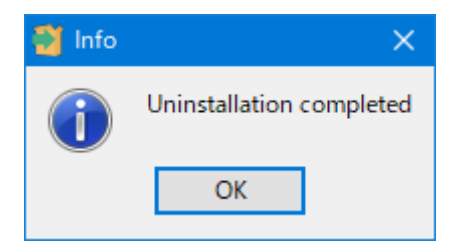

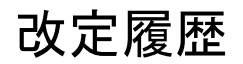

第1版:本書の発行

第2版:「1-5.ファイアウォールの注意事項」の文脈を修正しました。

第3版:「ライセンス登録」の章を追加。「本ソフトウェアのバージョンアップ」の内容を大幅修正。他、誤字などを修正しました。

第4版 : Windows Server 2019、IntraGuardian2<sup>+</sup> Manager Professional 3.5.3、及びPostgreSQL 3.6.12に対応しました。

第5版: IntraGuardian2<sup>+</sup> Manager Professional 3.6.2、PostgreSQL 12.x、及びPGtuneに対応しました。

第6版:WEBユーザーインターフェースで使用するTCPポート番号を10080から10081に変更しました。

第7版:サポートOSを更新しました。InternetExplorerに関する表記を削除しました。

IntraGuardian2<sup>+</sup> Manager Professional Version 3.7.1 ~

> インストールガイド 第7版

初版 2016年8月16日発行 第6版 2024年7月16日発行

総販売店・サポート窓口 ネットチャート株式会社 神奈川県横浜市港北区新横浜2-15-10 YS新横浜ビル8F https://intraguardian.jp/ ig2-support@ncj.co.jp

開発元

日本シー・エー・ディー株式会社 〒161-0033 東京都新宿区下落合2-14-1 CADビル http://www.ncad.co.jp/